# Configurer mon appareil mobile sur le réseau sans-fil "UdeM avec cryptage"

## Guide détaillé

Les réseaux sans-fil sur le campus

Les campus de l'UdeM disposent de trois réseaux sans-fil qui permettent de couvrir l'ensemble des besoins de mobilité de la communauté universitaire.

Voici les caractéristiques de chacun de ces réseaux et la façon de s'y connecter :

#### UdeM avec cryptage

C'est le réseau sans-fil à privilégier si vous êtes étudiant ou membre du personnel de l'UdeM. C'est un réseau sécurisé qui permet un accès autant à Internet qu'au réseau interne de l'université (ressources électroniques des bibliothèques, Synchro, StudiUM, serveurs de fichiers, etc.)

Accès au réseau sans-fil de l'UdeM

## · Postes gérés (SIM)

L'accès au réseau sans fil sécurisé « UdeM avec cryptage » sera automatiquement configuré sans aucune intervention de l'utilisateur. Pour vérifier si la configuration a été renouvelée, il suffit de se connecter au réseau sans fil.

Dans le cas où la configuration n'a pas été appliquée, veuillez exécuter le "Programme automatique de configuration".

- ° À la fenêtre de sécurité de Windows, cliquer sur le bouton "Oui".
- À la fin de l'exécution, cliquer sur le bouton "Ce programme s'est installé correctement".
- Saisir votre code d'accès (login) et votre UNIP / mot de passe à la fenêtre d'authentification.

## Postes non gérés (personnel)

Si vous souhaitez vous connecter avec votre ordinateur personnel sous Windows 7, 8 ou 10, vous pouvez utiliser le script de configuration automatique mis à votre disposition.

Pour exécuter le programme, cliquer sur le "Programme automatique de configuration".

- À la fenêtre de sécurité de Windows, cliquez sur le bouton " Oui ".
- À la fin de l'exécution, cliquer sur le bouton " Ce programme s'est installé correctement ".
- Pour tous les autres appareils mobiles, veuillez suivre les indications propres à votre appareil :
  - Appareils mobiles « Android »
  - Appareils mobiles Android 11
  - · Appareils mobiles « iPad », « iPhone » et « iPod Touch »
  - Windows 7
  - Windows 8
  - Windows 10
  - Linux
  - Macintosh (Mac OS 10.6, 10.7 et 10.8)
  - BlackBerry (version 10)

UdeM non securise

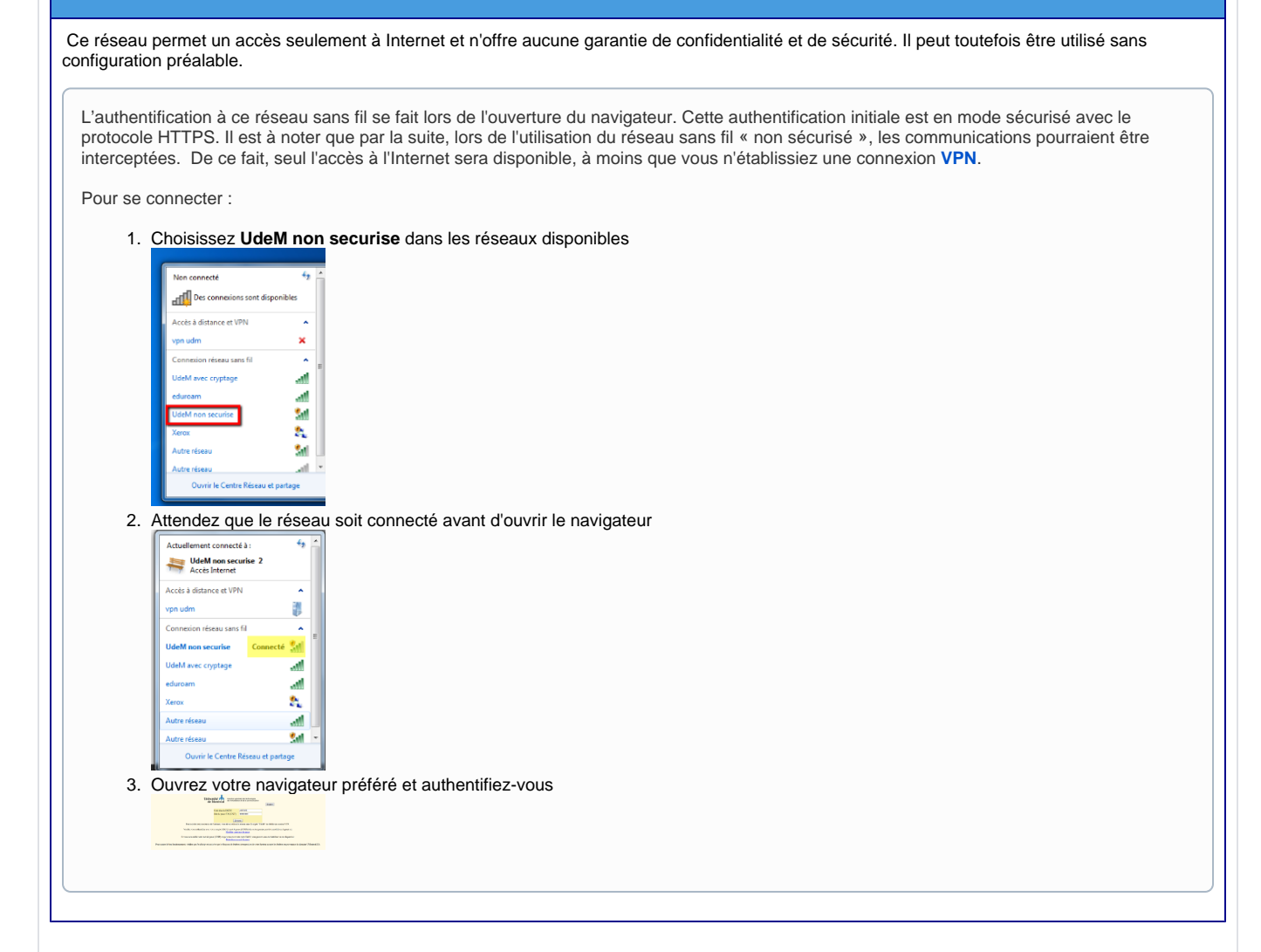

#### Eduroam

Si vous êtes un visiteur à l'université de Montréal et que votre établissement d'enseignement supérieur est membre du réseau Eduroam, vous pouvez vous connecter à ce réseau en utilisant vos identifiants habituels (login et mot de passe). Vous aurez ainsi un accès à Internet.

#### VISITEURS À L'UNIVERSITÉ DE MONTRÉAL

Procédure pour les visiteurs qui souhaitent se brancher sur le campus de l'UdeM :

1) Se brancher au réseau sans fil eduroam

2) S'authentifier avec le code d'accès (ex. adresse de courriel) et le mot de passe de votre établissement

Exemples :

| Université                  | Code d'accès (exemple)                                                | Mot de passe (exemple)                                           |
|-----------------------------|-----------------------------------------------------------------------|------------------------------------------------------------------|
| HEC                         | prenom.nom@hec.ca                                                     | Mot de passe courriel HEC                                        |
| ETS                         | dtremblay@etsmtl.ca                                                   | Mot de passe                                                     |
| Polytechnique               | Code_Usager@polymtl.ca                                                | Mot de passe                                                     |
| Université Laval            | IDUL@ulaval.ca                                                        | Votre NIP                                                        |
| UQAM                        | Étudiants : CodeMS@ens.uqam.ca Employés : nom.<br>prénom@uqam.ca      | ABC12345                                                         |
| University of Toronto       | utorid@utoronto.ca                                                    | UTORid password                                                  |
| Concordia University        | netname@concordia.ca                                                  | Password (same as MyConcordia portal)                            |
| McGill                      | Étudiants : first.last@mail.mcgill.ca Employés : first.last@mcgill.ca | McGill Password                                                  |
| Université de<br>Sherbrooke | votreCIP@usherbrooke.ca                                               | Mot de passe                                                     |
| Université d'Ottawa         | adressedecourriel@uottawa.ca                                          | Étudiants : Mot de passe uoAccès<br>Employés : Mot de passe Exch |

\* Si vous ne réussissez pas à vous authentifier au réseau Eduroam, veuillez contacter votre établissement pour vérifier vos informations.\*

Source : eduroam - Accès internet sécurisé sans fil depuis les autres établissements membres (umontreal.ca)

(1) MEMBRES DE L'UNIVERSITÉ DE MONTRÉAL UTILISANT LE RÉSEAU EDUROAM DANS UN AUTRE ÉTABLISSEMENT

Les membres de l'Université de Montréal qui visitent un établissement utilisant Eduroam doivent s'authentifier de la manière suivante : "prénom.nom@umontreal.ca" (votre adresse courriel de l'UdeM).

Les membres de l'UdeM ne peuvent utiliser le réseau eduroam sur le campus, il est réservé aux visiteurs des autres établissements affiliés à eduroam

#### Articles connexes

- Les réseaux sans-fil sur le campus
  Je n'arrive plus à me connecter au réseau sans-fil " UdeM avec cryptage " sur mon ordinateur personnel
  Configurer le réseau UdeM avec cryptage
  Configurer mon appareil mobile sur le réseau sans-fil "UdeM avec cryptage"

## Articles connexes

- Les réseaux sans-fil sur le campus
  Je n'arrive plus à me connecter au réseau sans-fil " UdeM avec cryptage " sur mon ordinateur personnel
  Configurer le réseau UdeM avec cryptage
  Configurer mon appareil mobile sur le réseau sans-fil "UdeM avec cryptage"